## **CDPP - 3DVIEW**

Réf. : CNES/CDPP-3DView/PRD/DOC/MI

| Edition  | :01  | Date   | : 21/07/2016 |     |
|----------|------|--------|--------------|-----|
| Révision | : 00 | Date   | : 21/07/2016 |     |
| MT : X   |      | Code d | liffusion    | : E |

# MANUEL D'INSTALLATION 3DVIEW

| Rédigé par :           |                  | le : |  |
|------------------------|------------------|------|--|
| BEIGBEDER Laurent      | GFI INFORMATIQUE |      |  |
|                        |                  |      |  |
|                        |                  |      |  |
|                        |                  |      |  |
| Validé par :           |                  | le : |  |
| TONIUTTI Jean-Philippe | GFI INFORMATIQUE |      |  |
|                        |                  |      |  |
|                        |                  |      |  |
|                        |                  |      |  |

**CDPP - 3DView** Manuel d'installation 3DView 
 CDPP-MI-32600-538-GFI

 Edit.
 : 01
 Date
 : 21/07/2016

 Rév.
 : 00
 Date
 : 21/07/2016

Référence : CNES/CDPP-3DView/PRD/DOC/MI

Page : i.2

## **BORDEREAU D'INDEXATION**

| CONFIDENTIALI                                                                          | TE :                | MOTS      | CLES : Installation, | CDPP, 3DView                       |         |             |
|----------------------------------------------------------------------------------------|---------------------|-----------|----------------------|------------------------------------|---------|-------------|
| TITRE DU DOCU                                                                          | MENT :              |           |                      |                                    |         |             |
|                                                                                        |                     |           | Manuel d'            | installation                       |         |             |
|                                                                                        |                     |           | 3D)                  | View                               |         |             |
| AUTEUR(S) :                                                                            |                     |           |                      |                                    |         |             |
| В                                                                                      | EIGBEDER Lauren     | t         |                      | <b>GFI INFORMATIQUE</b>            |         |             |
| RESUME : Manu                                                                          | el d'installation d | du projet | CDPP 3DView          |                                    |         |             |
| DOCUMENTS RATTACHES : Ce document vit seul. LOCALISATION :<br>CNES/CDPP-3DView/PRD/DOC |                     |           |                      | :<br>View/PRD/DOC                  |         |             |
| VOLUME : 1                                                                             | NBRE TOTAL DE       | PAGES :   | 13                   | DOCUMENT COMPOSITE : N LANGUE : FR |         | LANGUE : FR |
|                                                                                        | DONT PAGES LI       | MINAIRE   | S : 5                |                                    |         |             |
|                                                                                        | NBRE DE PAGES       | SUPPL.    | 0                    |                                    |         |             |
| GESTION DE CO                                                                          | NF. : NG            |           | RESP. GEST. CON      | F.:                                |         |             |
| CAUSE D'EVOLU                                                                          | TION : Prise en co  | ompte de  | es retours recette d | le la version logicielle           | e V1.11 |             |
| CONTRAT : Bon de commande MARCHE SOUS ACCORD-CADRE N° 151283                           |                     |           |                      |                                    |         |             |
| SYSTÈME HÔTE :                                                                         |                     |           |                      |                                    |         |             |
| Microsoft Word 11.0 (11.0.5604)                                                        |                     |           |                      |                                    |         |             |
| L:\CLASSE1\Modèles word\GDOC V3.1.8\ModeleGDOCIndus_2015.dot                           |                     |           |                      |                                    |         |             |
| Version                                                                                | GDUC: v3.1.8        |           |                      |                                    |         |             |

**CDPP - 3DView** 

Manuel d'installation 3DView

# **DIFFUSION EXTERNE**

| Nom             | Sigle     | Врі | Observations |
|-----------------|-----------|-----|--------------|
| DUFOURG Nicolas | DCT/ME/EU | 612 |              |
| DURAND Joëlle   | DCT/ME/EU | 612 |              |

# **DIFFUSION INTERNE**

| Nom                    | Sigle            | Observations |
|------------------------|------------------|--------------|
| BEIGBEDER Laurent      | GFI INFORMATIQUE |              |
| CAUSSARIEU Stéphane    | GFI INFORMATIQUE |              |
| POPESCU Daniel         | GFI INFORMATIQUE |              |
| TONIUTTI Jean-Philippe | GFI INFORMATIQUE |              |
|                        |                  |              |
|                        |                  |              |

Référence : CNES/CDPP-3DView/PRD/DOC/MI

**CDPP - 3DView** 

Manuel d'installation 3DView

Page : i.4

## **MODIFICATION**

| Ed. | Rév. | Date       | Référence, Auteur(s), Causes d'évolution                           |  |  |
|-----|------|------------|--------------------------------------------------------------------|--|--|
| 01  | 00   | 21/07/2016 | CNES/CDPP-3DView/PRD/DOC/MI                                        |  |  |
|     |      |            | BEIGBEDER Laurent GFI INFORMATIQUE                                 |  |  |
|     |      |            | Prise en compte des retours recette de la version logicielle V1.11 |  |  |
| 00  | 01   | 22/06/2016 | CNES/CDPP-3DView/PRD/DOC/MI                                        |  |  |
|     |      |            | BEIGBEDER Laurent GFI INFORMATIQUE                                 |  |  |
|     |      |            | Mise à jour au titre de la version logicielle V1.11                |  |  |
| 00  | 00   | 04/12/2015 | CNES/CDPP-3DView/PRD/DOC/MI                                        |  |  |
|     |      |            | BEIGBEDER Laurent GFI INFORMATIQUE                                 |  |  |
|     |      |            | Création du document                                               |  |  |

**CDPP - 3DView** 

Manuel d'installation 3DView

Page : i.5

## **SOMMAIRE**

| GLOSSAIRE ET LISTE DES PARAMETRES AC & AD                                                                                              | .1     |
|----------------------------------------------------------------------------------------------------|--------|
| 1. GENERALITES                                                                                                    | . 2    |
| 1.1. DOCUMENTS APPLICABLES                                                                                                    | 2      |
| 1.2. DOCUMENTS DE REFERENCE                                                                                                    | 2      |
| 2. PRE-REQUIS A L'INSTALLATION                                                                                                    | . 3    |
| 2.1. CARACTERISTIQUES DE LA VM                                                                                                    | 3      |
| 2.2. UTILISATEURS                                                                                                    | 3      |
| 2.3. ACCES A LA VM                                                                                                    | 3      |
| 2.4. LOGICIELS PREINSTALLES<br>2.4.1. Oracle Java JDK 1.7                                                                              | 3      |
| 2.4.2. Gcc/gfortran                                                                                                    | 4      |
| 2.4.4. Package Tomcat6                                                                                                    | . 4    |
| 3. INSTALLATION DES LOGICIELS                                                                                                    | . 6    |
| 3.1. COPIER LES FICHIERS                                                                                                    | 6      |
| 3.2. INSTALLER L'APPLICATION                                                                                                    | 6      |
| 3.2.2. Déployer l'application web<br>3.2.3. Fichiers de configuration à modifier si les répertoires par défaut ne sont pas<br>utilisés | 6<br>7 |
| 3.2.4. Emplacement des données                                                                                                    | 7      |
| 3.2.5. Mise à jour automatique des données<br>3.2.6. Nettoyage automatique des fichiers temporaires                                    | 7<br>8 |
|                                                                                                    |        |

# **GLOSSAIRE ET LISTE DES PARAMETRES AC & AD**

| CDPP | Centre de Données de Physique des Plasmas |
|------|-------------------------------------------|
| JDK  | Java Development Kit                      |
| MEX  | Mars-Express                              |

Liste des paramètres AC :

Liste des paramètres AD :

# **1.GENERALITES**

## **1.1.DOCUMENTS APPLICABLES**

DA1 Cf. les DA du Répertoire de la documentation 3DView/CDPP L. BEIGBEDER, 21/07/2016, Issue 01, Rev. 00 CDPP-LI-32600-532-GFI

## **1.2.DOCUMENTS DE REFERENCE**

DR1 Cf. les DR du Répertoire de la documentation 3DView/CDPP L. BEIGBEDER, 21/07/2016, Issue 01, Rev. 00 CDPP-LI-32600-532-GFI

## **2.PRE-REQUIS A L'INSTALLATION**

Le logiciel CDPP 3DView nécessite une machine Linux sous CentOS 6.3 ou supérieur.

Pour cela, une machine virtuelle compatible Oracle Virtual box est utilisée.

## **2.1.CARACTERISTIQUES DE LA VM**

Type: VBox

**HDD**: 50Go

Network: bridge

**Ram**: 1Go

**Proc**: 1 100%

## **2.2.UTILISATEURS**

Trois utilisateurs sont nécessaires :

| Login    | Mot de passe | Description                                         |
|----------|--------------|-----------------------------------------------------|
| root     | i3dv         | Utilisateur root.                                   |
| i3dv_exp | i3dv_exp     | Utilisateur principal avec les fichiers de données. |
| l3dv_dev | I3dv_dev     | Utilisateur pour installer la version ESSAI.        |

## 2.3.ACCES A LA VM

Il est possible de se connecter par ssh et par sftp pour les transferts de fichier.

## **2.4.LOGICIELS PREINSTALLES**

#### 2.4.1.Oracle Java JDK 1.7

Java 1.7.0\_45 est installé à l'emplacement /usr/java/latest.

La variable JAVA\_HOME est configurée dans /etc/profile pour être disponible à tous les utilisateurs.

| GFI INFORMATIQUE                        | CDPP-MI-32600-538-GFI      |  |  |
|-----------------------------------------|----------------------------|--|--|
| CDPP - 3DView                           | Edit. :01 Date :21/07/2016 |  |  |
| Manuel d'installation 3DView            | Rév. :00 Date :21/07/2016  |  |  |
| Référence : CNES/CDPP-3DView/PRD/DOC/MI | Page : 4                   |  |  |

# 2.4.2.Gcc/gfortran

Pour la compilation des librairies et exécutables de la spicelib, le package gcc.x86\_64 4.4.7-3.el6 a été installé.

#### 2.4.3.Ant

| Installing:<br>ant                                | x86_64 1.7.1-13.el6                                                                 | base                               | 2.5 M          |
|---------------------------------------------------|-------------------------------------------------------------------------------------|------------------------------------|----------------|
| Installing for de<br>java-1.6.0-oper<br>xerces-j2 | e <b>pendencies:</b><br>njdk-devel x86_64 1:1.6.0.0-1.62<br>x86_64 2.7.1-12.6.el6_0 | 2.1.11.11.90.el6_4 updates<br>base | 8.6 M<br>2.9 M |
| <b>Updating for de</b><br>java-1.6.0-oper         | ependencies:<br>njdk x86_64 1:1.6.0.0-1.62.1                                        | .11.11.90.el6_4 updates            | 25 M           |

# 2.4.4.Package Tomcat6

Les package standard tomcat6 de CentOS est installé :

| Installing:                  |        |                              |         |       |
|------------------------------|--------|------------------------------|---------|-------|
| tomcat6                      | noarch | 6.0.24-57.el6_4              | updates | 89 k  |
| Installing for dependencies: |        |                              |         |       |
| Axis                         | noarch | 1.2.1-7.3.el6_3              | updates | 1.5 M |
| Bcel                         | x86_64 | 5.2-7.2.el6                  | base    | 1.4 M |
| classpathx-jaf               | x86_64 | 1.0-15.4.el6                 | base    | 100 k |
| classpathx-mail              | noarch | 1.1.1-9.4.el6                | base    | 479 k |
| ecj                          | x86_64 | 1:3.4.2-6.el6                | base    | 2.8 M |
| jakarta-commons-daemon       | x86_64 | 1:1.0.1-8.9.el6              | base    | 45 k  |
| jakarta-commons-dbcp         | noarch | 1.2.1-13.8.el6               | base    | 116 k |
| jakarta-commons-httpclient   | x86_64 | 1:3.1-0.7.el6_3              | updates | 587 k |
| jakarta-commons-pool         | x86_64 | 1.3-12.7.el6                 | base    | 122 k |
| java-1.5.0-gcj               | x86_64 | 1.5.0.0-29.1.el6             | base    | 139 k |
| java-1.6.0-openjdk           | x86_64 | 1:1.6.0.0-1.61.1.11.11.el6_4 | updates | 25 M  |
| java_cup                     | x86_64 | 1:0.10k-5.el6                | base    | 197 k |
| log4j                        | x86_64 | 1.2.14-6.4.el6               | base    | 679 k |
| mx4j                         | noarch | 1:3.0.1-9.13.el6             | base    | 1.1 M |
| regexp                       | x86_64 | 1.5-4.4.el6                  | base    | 105 k |
| sinjdoc                      | x86_64 | 0.5-9.1.el6                  | base    | 705 k |
| tomcat6-lib                  | noarch | 6.0.24-57.el6_4              | updates | 2.8 M |
| wsdl4j                       | noarch | 1.5.2-7.8.el6                | base    | 157 k |
| xml-commons-apis             | x86_64 | 1.3.04-3.6.el6               | base    | 439 k |
| xml-commons-resolver         | x86_64 | 1.1-4.18.el6                 | base    | 145 k |
| Updating for dependencies:   |        |                              |         |       |
| tomcat6-el-2.1-api           | noarch | 6.0.24-57.el6_4              | updates | 45 k  |
| tomcat6-jsp-2.1-api          | noarch | 6.0.24-57.el6_4              | updates | 82 k  |
| tomcat6-servlet-2.5-api      | noarch | 6.0.24-57.el6_4              | updates | 96 k  |
|                              |        |                              |         |       |

| GFI INFORMATIQUE                        | CDPP-MI-32600-538-GFI      |  |  |  |
|-----------------------------------------|----------------------------|--|--|--|
| CDPP - 3DView                           | Edit. :01 Date :21/07/2016 |  |  |  |
| Manuel d'installation 3DView            | Rév. :00 Date :21/07/2016  |  |  |  |
| Référence : CNES/CDPP-3DView/PRD/DOC/MI | Page : 5                   |  |  |  |

Les différents répertoires de configuration, logs, etc, sont accessibles depuis /usr/share/tomcat6.

Le serveur tomcat peut être démarré/arrêté/redémarré avec la commande : service tomcat6 start|stop|restart

Par défaut, tomcat6 utilise le port 8080, la configuration par défaut est utilisée. Pour rediriger le port 8080 vers le port 80, une règle est ajoutée au firewall.

Pour cela, dans le menu System/Administration/firewall, onglet Port forwarding, ajouter via le bouton Add l'entrée suivante :

- Source interface: eth0
- Source Protocol: TCP
- Source Port: 80
- **Destination**: Cocher Local forwarding
- Destination: Port 8080

Enfin, pour gérer les redirections locales qui ne passent pas par l'interface eth0, il faut entrer les lignes suivantes en ligne de commande avec les droits root :

iptables -t nat -A OUTPUT --src 0/0 --dst 127.0.0.1 -p tcp --dport 80 -j REDIRECT --to-ports 8080 iptables -t nat -A OUTPUT --src 0/0 --dst 3dview.cesr.fr -p tcp --dport 80 -j REDIRECT --to-ports 8080

## **3.INSTALLATION DES LOGICIELS**

## **3.1.COPIER LES FICHIERS**

Se connecter par sftp/port 22 avec i3dv\_exp/i3dv\_exp

Créer le répertoire livraisons s'il n'existe pas déjà.

Créer un répertoire avec la version (ex: V1\_1).

Y copier le fichier **i3dv\_src-<version>.tar.gz** avec le script de génération auto\_gene\_i3dv.ksh ainsi que le fichier war.

## **3.2.INSTALLER L'APPLICATION**

#### **3.2.1.Générer les exécutables natifs**

Mettre les droits d'exécution sur le script d'install : chmod +x auto\_gene\_i3dv.ksh

Lancer la commande : ./auto\_gene\_i3dv.ksh <fichier tar.gz>

Ceci va renommer l'ancien répertoire **\$HOME/i3dv** en **i3dv\_old** puis créer une nouvelle arborescence **i3dv** et compiler les sources.

## 3.2.2. Déployer l'application web

Par ssh ou dans la machine depuis un terminal :

- Se connecter root
- Arrêter tomcat : service tomcat6 stop
- Aller dans le répertoire de livraison : cd /home/i3dv\_exp/livraisons/<version>
- Mettre le .war dans tomcat : **cp \*.war /usr/share/tomcat6/webapps**
- Redémarrer tomcat : service tomcat6 start

# 3.2.3.Fichiers de configuration à modifier si les répertoires par défaut ne sont pas utilisés

Le fichier de configuration qui permet aux services web de lancer les exécutables de la spicelib est situé à l'emplacement :

#### /usr/share/tomcat6/webapps/ROOT/WEB-INF/classes/services.properties

Les fichiers de configuration qui permettent aux services web de lister les corps, définir des chemins sur le disque, ..., sont :

#### /usr/share/tomcat6/webapps/ROOT/WEB-INF/classes/conf.properties

/usr/share/tomcat6/webapps/ROOT/WEB-INF/classes/bodies.properties

## 3.2.4.Emplacement des données

Les données d'orbite et d'attitude des corps naturels et artificiels sont dans le répertoire **\$HOME/i3dv\_files/orbitfiles**.

A la racine se trouve le fichier qui indexe les fichiers d'orbite et d'attitude : **naiffiles.lst**.

Il contient le sous-répertoire **spice** pour les fichiers de type **naif**. Ce répertoire contient un fichier **kernels.txt** contenant tous les kernels à charger au démarrage de l'application. Le dossier contient aussi les noyaux des planètes (**de421.bsp**) et des satellites (**\*.bsp**). Le dossier art contient les corps artificiels tels que MEX, Rosetta, Ulysse, Stereo, Cassini, ...

## 3.2.5. Mise à jour automatique des données

Modifier le .bash\_profile su user i3dv\_exp et ajout les lignes suivantes si elles n'existent pas déjà :

# User specific environment and startup programs
PATH=\$PATH:\$HOME/bin
. \$HOME/i3dv/install/init\_i3dv.ksh

En se connectant i3dv\_exp, faire crontab -e.

Vérifier que les scripts dans le répertoire /home/i3dv\_exp/i3dv/server/dpc/scripts ont bien les droits d'exécution.

Ajouter la ligne suivante pour lancer la mise à jour des fichiers toutes les matins à 1h :

0 1 \* \* \* /home/i3dv\_exp/i3dv/server/dpc/scripts/updatefiles.ksh

Le fichier de configuration des mises à jour est à l'emplacement \$HOME/i3dv\_files/conf/updfile.conf.

| GFI INFORMATIQUE                        | CDPP-MI-32600-538-GFI      |  |
|-----------------------------------------|----------------------------|--|
| CDPP - 3DView                           | Edit. :01 Date :21/07/2016 |  |
| Manuel d'installation 3DView            | Rév. :00 Date :21/07/2016  |  |
| Référence : CNES/CDPP-3DView/PRD/DOC/MI | Page : 8                   |  |

## 3.2.6.Nettoyage automatique des fichiers temporaires

En se connectant **root**, faire **crontab** –e.

Ajouter les lignes suivantes pour supprimer tous les fichiers temporaires vieux de plus de 2 jours.

00\*\*\* find /usr/share/tomcat6/webapps/ROOT/pub -mtime +2 -exec rm {} ;

0 0 \* \* \* find /usr/share/tomcat6/webapps/ESSAI/pub -mtime +2 -exec rm {} \;

00\*\*\* find /usr/share/tomcat6/temp -mtime +2 -exec rm {} \;